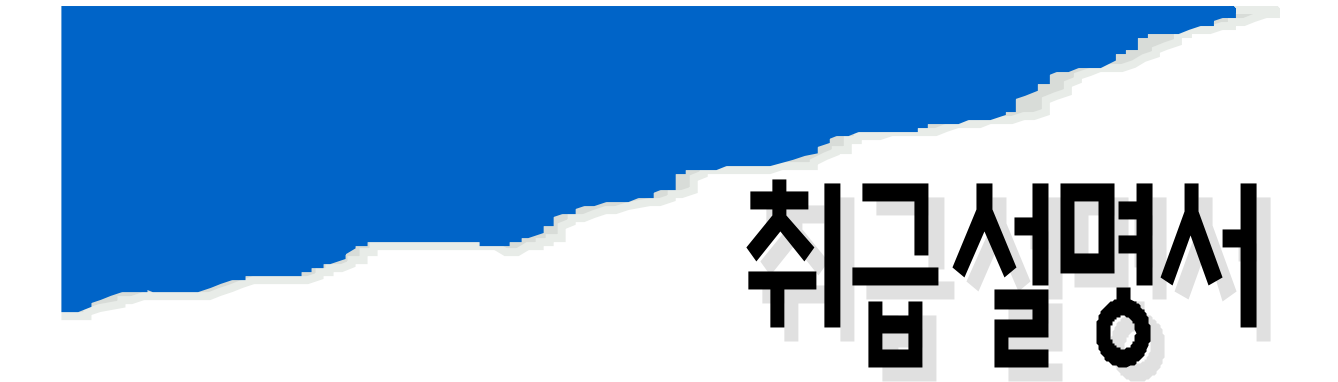

## **Ultrasonic Flowmeter & Levelmeter**

# 2200 Series

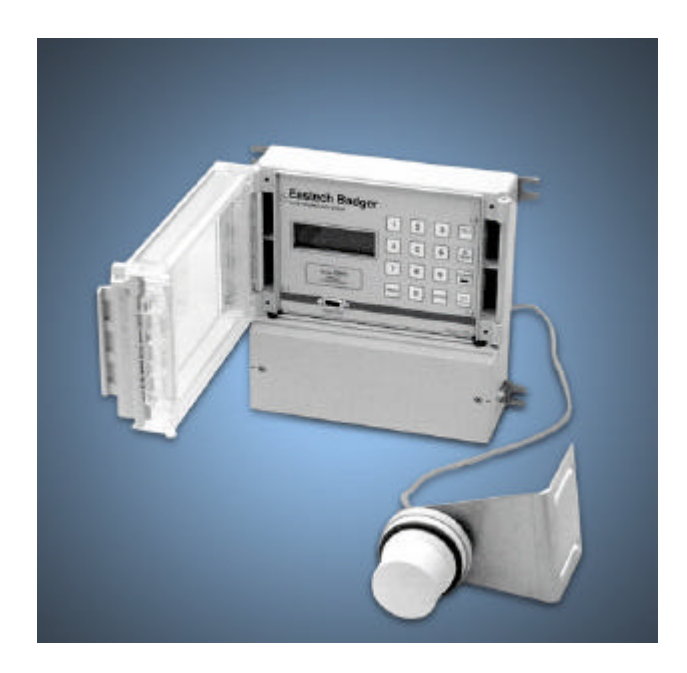

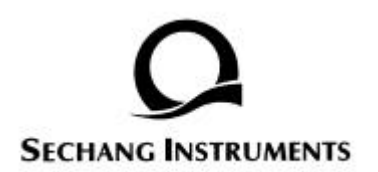

# CONTENTS

| 1.    | (Insta  | llation)4                  |
|-------|---------|----------------------------|
|       | 1.1.    | 4                          |
|       | 1.2.    |                            |
|       |         |                            |
| 2.    |         | 5                          |
|       | 2.1.    |                            |
|       | 2.2.    |                            |
|       | 2.3.    |                            |
|       |         |                            |
| 3.    |         | 7                          |
|       | 3.1.    | 7                          |
|       |         |                            |
| 4. Do | or Lock |                            |
|       | 4.1.    | Door                       |
|       |         |                            |
| 5.    |         | 9                          |
|       | 5.1.    | 9                          |
|       | 5.2.    |                            |
|       |         | 5.2.1. Programming Level10 |
|       |         | 5.2.2. Programming Flow    |
|       |         | 5.2.3. Totalizer           |
|       |         | 5.2.4. 4-20 Out            |
|       |         | 5.2.5. Setpoints19         |
|       |         | 5.2.6. Sensor Cal19        |
|       |         | 5.2.7. Damping             |
|       |         | 5.2.8. Lost Echo           |
|       |         | 5.2.9. Flow Sim            |
|       | 5.3.    |                            |
|       | 5.4.    |                            |
|       | 5.5.    |                            |
|       | 5.6.    |                            |

. . . . . .

|  |  | (FB2) 0-16 ft. (offset )<br>(FB3) 0-50 ft. (offset 52ft.)                                                                                                    |
|--|--|----------------------------------------------------------------------------------------------------|
|  |  | DC 4-20mA(Max 1000 ), 5 relay : SPDT 0.25A @AC120V, 0.5A@DC24V. RS-232, RS-485(Modbus protocol)                                                                                                    |
|  |  | 4 , 20 LCD                                                                                                    |
|  |  | PANEL 16 KEY                                                                                                    |
|  |  | 80/240 VAC, 50/60HZ DC 9-32 V                                                                                                    |
|  |  | (FB2): $\pm$ 0.08% or $\pm$ 0.1% of target distance<br>(FB3): $\pm$ 0.16% or $\pm$ 0.2% of target distance                                                                                            |
|  |  | (FB2) :<br>9m . ( 300m)<br>/ -30 70 50kHz<br>/ Tefzel <sup>™</sup> Body, Teflon <sup>™</sup> cap<br>Mounting Bracket.<br>(FB3) :<br>30m . ( 90m)<br>/ -40 90 30kHz<br>/ PVC Body<br>Mounting Bracket. |
|  |  | IP66/NEMA 4X, / -20 80                                                                                                    |
|  |  | NEMA 4X + , / -40 80                                                                                                    |

. . . . . . . . . . . . . . .

1 inch = 2.54 cm = 254 mm 1 feet = 0.3048m = 30.48 cm 1 Gallon (US) = 3.785

. . . . .

## 1. (Installation)

1.1.

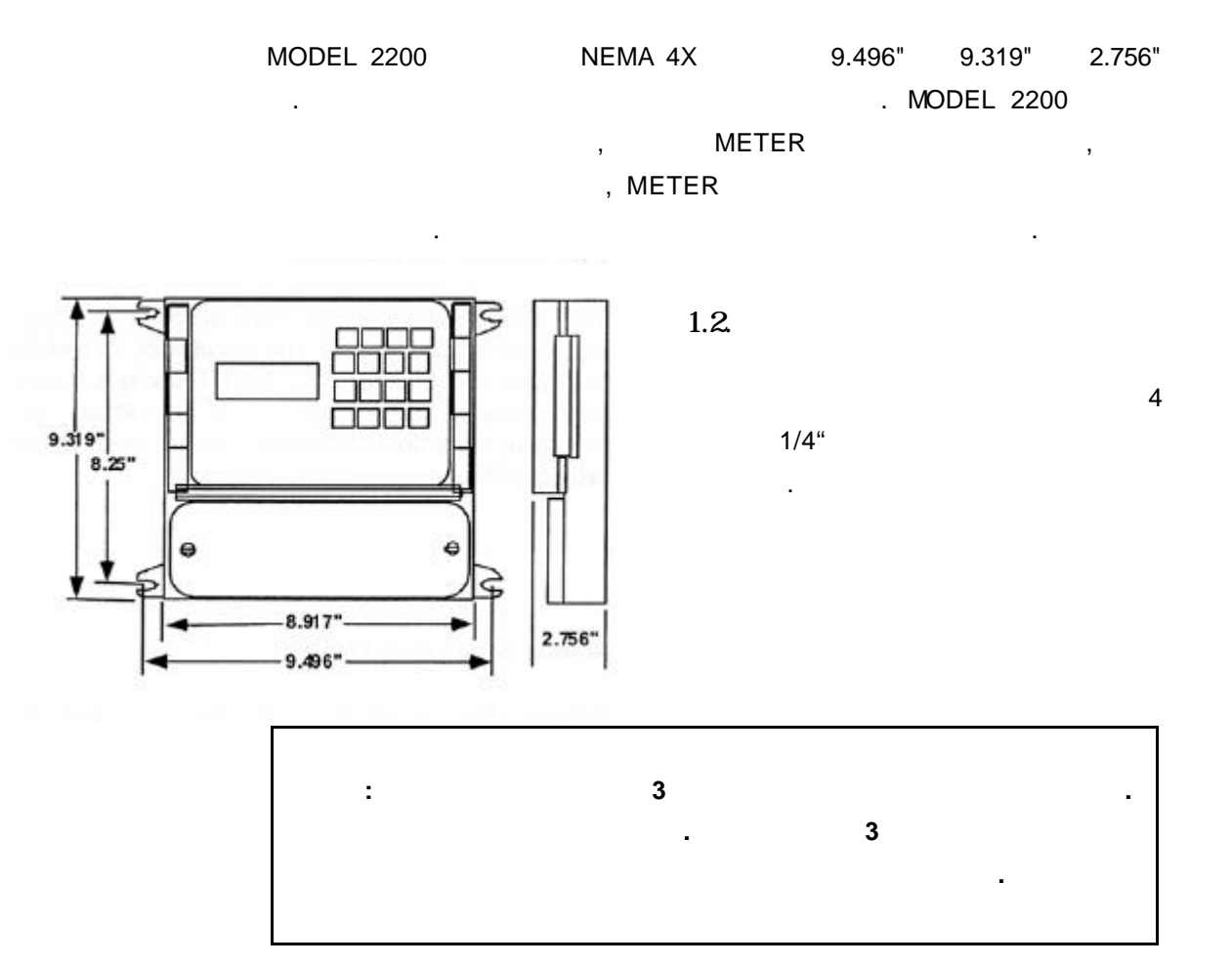

. . . . . . . . . . . . . . .

## 2.

#### 2.1.

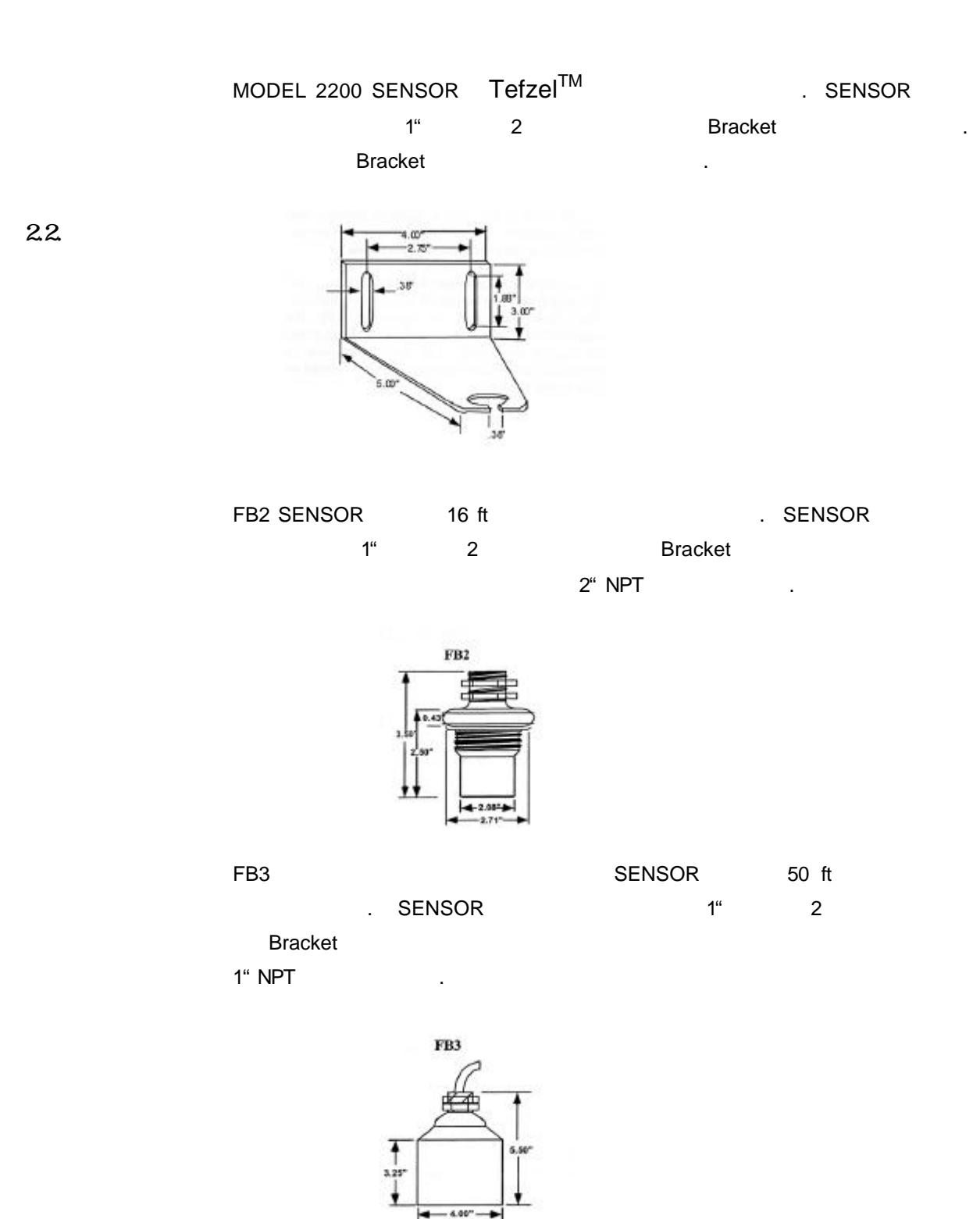

. . . . . . . . . . . . . . . . .

2.3.

가 가

(VmT)

.

(Throat)

(HmT)

.

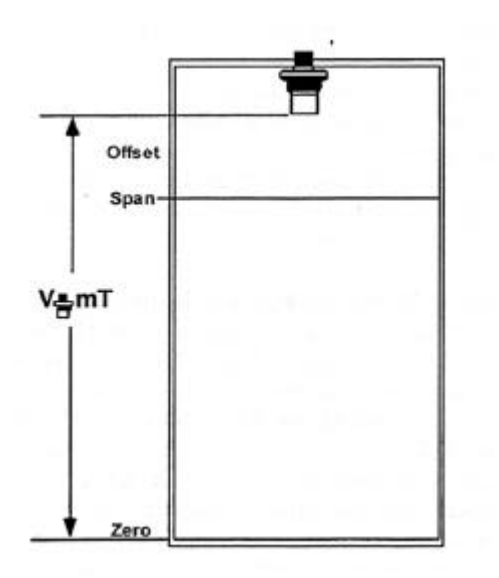

. . . . . . . . . . . . . . .

З.

#### 3.1.

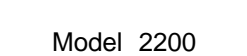

. . .

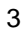

•

. . . . . . . . . . . . . . . .

.

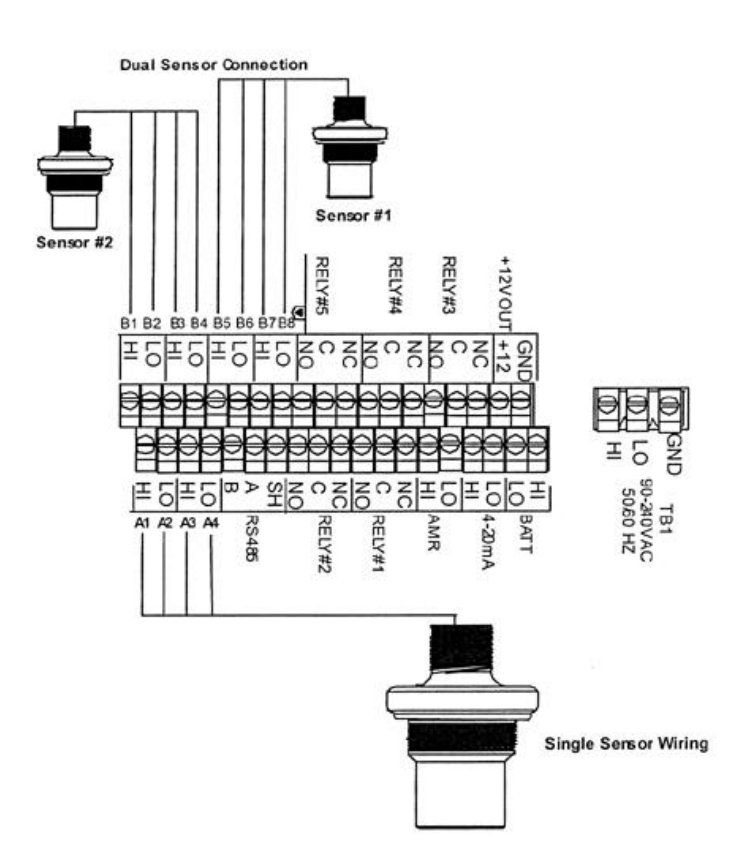

| FB2 Single Sens   | sor |                   |             |              | Dual         | Sensor Wirin | g             |
|-------------------|-----|-------------------|-------------|--------------|--------------|--------------|---------------|
| RED               | A1  |                   | Term        | FB2          | FB3          | FB1          |               |
| BLUE&SHIELD       | A2  | 2                 |             | B1           | Red          | Red          | Inner Conduct |
| YELLOW A3         |     | B2                | Blue/Shield | Black/Shield | Inner Shield |              |               |
| GREEN&SHIELD A4   |     |                   |             | В3           | Yellow       | White        | Outer Shield  |
| FB3 Single Sensor |     |                   |             | B4           | Green/Shield | Green/Shield | Not Used      |
| RED A1            |     | FB1 Single Sensor | r           | B5           | Red          | Red          | Inner Conduct |
| BLUE&SHIELD       | A2  | INNER CONDUCTOR   | A1          | B6           | Blue/Shield  | Black/Shield | Inner Shield  |
| YELLOW            | A3  | INNER SHIELD      | A2          | B7           | Yellow       | White        | Outer Shield  |
| GREEN&SHIELD      | A4  | OUTER SHIELD      | А3          | B8           | Green/Shield | Green/Shield | Not Used      |

7 / Ultrasonic Flowmeter 2100

## 4. Door Lock

4.1. Door

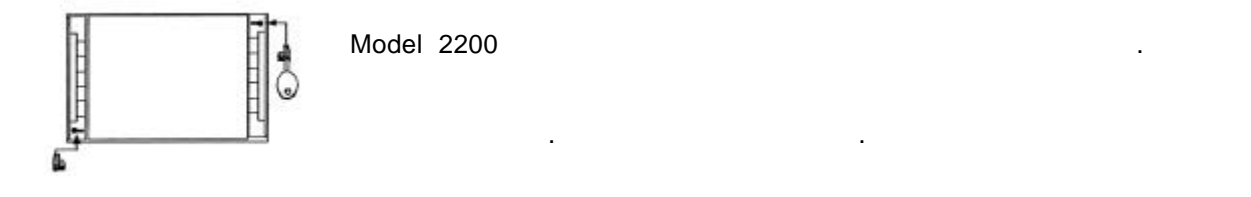

. . . . . . . . . . . . . . . . . .

## 5.

5.1.

#### MODEL 2200

| , |  | , |
|---|--|---|
|   |  |   |

"MENU"

•

.

. "MENU"

| 가 .             |                                                |                                     |  |  |  |
|-----------------|------------------------------------------------|-------------------------------------|--|--|--|
|                 | Meter                                          |                                     |  |  |  |
| >1)Review Meter | . (Max level, Offset, VmT, Totalizer, Logger ) |                                     |  |  |  |
|                 | 1) Level                                       | offset                              |  |  |  |
|                 | 2) Flow                                        |                                     |  |  |  |
|                 | 3) Totalizer                                   |                                     |  |  |  |
|                 | 4) 4-20 Out                                    | 4-20mA ZERO, SPAN                   |  |  |  |
|                 | 5) Setpoints                                   | /<br>On/Off                         |  |  |  |
| >2)Program      | 6) Sensor Cal                                  |                                     |  |  |  |
|                 | 7) Damping                                     |                                     |  |  |  |
|                 | 8) Lost Echo                                   |                                     |  |  |  |
|                 | 9) Flow Sim.                                   |                                     |  |  |  |
|                 | F21) Integrator                                |                                     |  |  |  |
|                 | F22) Pump Alternation                          | Relays                              |  |  |  |
|                 |                                                | Relay (setpoints, lost              |  |  |  |
|                 | F23) Relays                                    | signal, )                           |  |  |  |
|                 | 1) Sensor                                      |                                     |  |  |  |
|                 | 2) Level                                       |                                     |  |  |  |
|                 | 3) Alarms/Relays                               | Relay                               |  |  |  |
| >3)Status       | 4) Logger                                      | 3 9 3                               |  |  |  |
|                 | 5) History                                     |                                     |  |  |  |
|                 | 6) Daily Sum                                   | , , ,                               |  |  |  |
|                 | 1) Set Time/date                               |                                     |  |  |  |
|                 | 2) Storage Rate                                | (1, 5, 10, 15,<br>30, 60 )          |  |  |  |
| >4)Data logger  | 3) Secondary                                   | (#1,2,3)<br>(1, 5, 10, 15, 30, 60 ) |  |  |  |
|                 | 4) Log channels                                | 8                                   |  |  |  |
|                 | 5) Clear data                                  | ("5" )                              |  |  |  |

.....

|                | 1) Language        |                      |
|----------------|--------------------|----------------------|
|                | 2) Display         |                      |
|                | 3) Communications  | (RS232,<br>RS-485)   |
|                | 4) Display lines   | ( 8 )                |
| >5)System      | 5) Sensor Used     |                      |
| Setup          | 6) Options         | 가 Relay Isolated 485 |
|                | 7) Totals Reset    |                      |
|                | 8) New Password    |                      |
|                | 9) Summary Reset   |                      |
|                | F21)Meter Reset    |                      |
|                | F22)New Firmware   |                      |
|                | 1) Flow Simulation |                      |
| >6)Calibration | 2) 4-20 Adjustment | 4-20mA ZERO, SPAN    |
|                | 3) Sensor Cal.     |                      |

. . . . . . . . . . . . . . . . .

5.2.

5.2.1. Programming Level

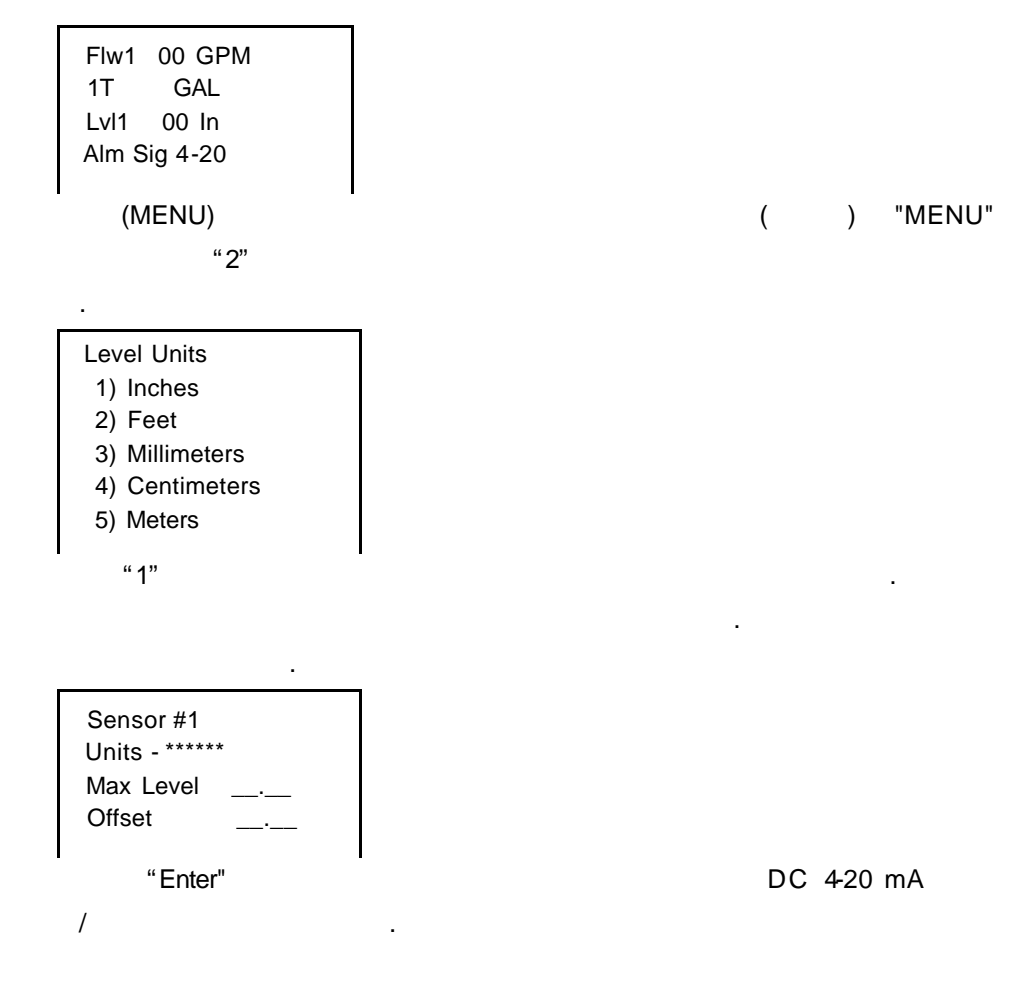

#### 5.2.2. Programming Flow

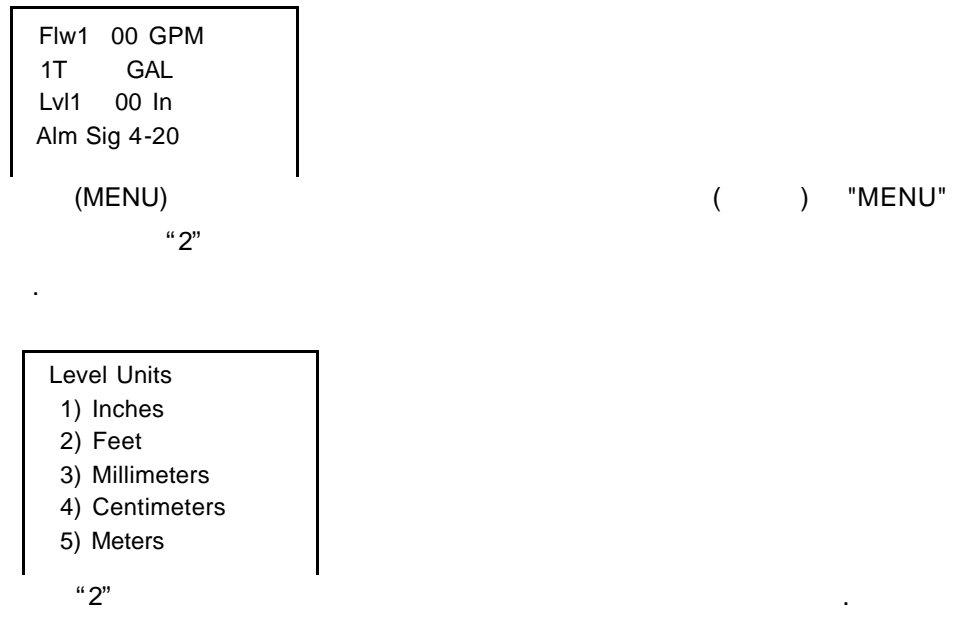

가

(Flumes,

.

.

.

Weirs, Nozzles, Manning , H/Q 32Poins)

| 1)GPM, gallons/minute      | 6)CFD, cubic/day             | F22)MS3, cubic meters/second   |
|----------------------------|------------------------------|--------------------------------|
| 2)GPD, gallons/day         | 7)LPS, liters/second         | F23)M3H, cubic meters/hour     |
| 3)MGD, million gallons/day | 8)LPM, liters/minute         | F24)M3D, cubic meters/ day     |
| 4)CFS, cubic foot/second   | 9)LPD, liters/day            | F25)IGM, imperial gallons/ day |
| 5)CFM, cubic foot/minute   | F21)MLD, million liters/ day | F26)BPH, barrels/ hour         |

|           | 1)Parshall      | 1)2inch, 2)3inch, 3)6inch, 4)9inch, 5)12inch, 6)18inch, 7)24inch, 8)36inch,<br>9)48inch |  |  |  |  |  |  |
|-----------|-----------------|-----------------------------------------------------------------------------------------|--|--|--|--|--|--|
|           | 2)Manhole       | 1)4inch, 2)6inch, 3)8inch, 4)10inch, 5)12inch                                           |  |  |  |  |  |  |
| >1)Flumes | 3)Palmer Bowlus | 1)6inch, 2)8inch, 3)10inch, 4)12inch, 5)15inch, 6)18inch, 7)21inch, 8)24inch            |  |  |  |  |  |  |
|           | 4)Trapezoidal   | 1)Large V60 ° , Plasti-Fab HQ curves are used                                           |  |  |  |  |  |  |
|           | 5)H Flume       | 1)H 4.5ft, 2)HL 4.0ft, Plasi-Fab HQ curves are used                                     |  |  |  |  |  |  |
|           | 6)Lagco         | 1)6inch, 2)8inch, 3)10inch, 4)12inch, 5)15inch, 6)18inch, 7)21inch, 8)24inch            |  |  |  |  |  |  |

.....

|                | 1)V-Notch                                       | 1)11.25 ° , 2)22.5 ° , 3)30 ° , 4)45 ° , 5)60 ° , 6)90 °                                                 |  |  |  |  |
|----------------|-------------------------------------------------|----------------------------------------------------------------------------------------------------|--|--|--|--|
|                | 2)Contracted                                    | 1)12inch, 2)18inch, 3)24inch, 4)30inch, 5)36inch, 6)48inch, 7)60inch,<br>8)72inch, 9)96inch, F21)120inch |  |  |  |  |
| >2)Weirs       | 3)Suppressed                                    | 1)12inch, 2)18inch, 3)24inch, 4)36inch, 5)48inch, 6)60inch                                               |  |  |  |  |
|                | 4)Cipoletti                                     | 1)12inch, 2)18inch, 3)24inch, 4)36inch, 5)48inch, 6)60inch                                               |  |  |  |  |
|                | Weir<br>(>5)Special )                           | 가 HQ                                                                                                    |  |  |  |  |
| >3)<br>Nozzles | 1)Open Flow                                     | 1)6inch , 2)8inch, 3)10inch, 4)12inch, 5)14inch, 6)16inch, 7)18inch,<br>8)20inch,<br>9)24inch,           |  |  |  |  |
|                | 2)Kennison                                      | 1)8inch, 2)10inch, 3)12inch                                                                              |  |  |  |  |
| >4)<br>Manning | Manning<br>1) %<br>2) (concrete =0.013)<br>3) , |                                                                                                    |  |  |  |  |
|                | 3                                               | 가<br>                                                                                                    |  |  |  |  |
|                | )                                               | . H/Q (П: ,Q:                                                                                            |  |  |  |  |
| >5)Special     | 1)Q=KH^PWR:K                                    | K · · · · · · · · · · · · · · · · · · ·                                                                  |  |  |  |  |
|                | 2)Data Input :                                  | 32 point . 10 point                                                                                      |  |  |  |  |

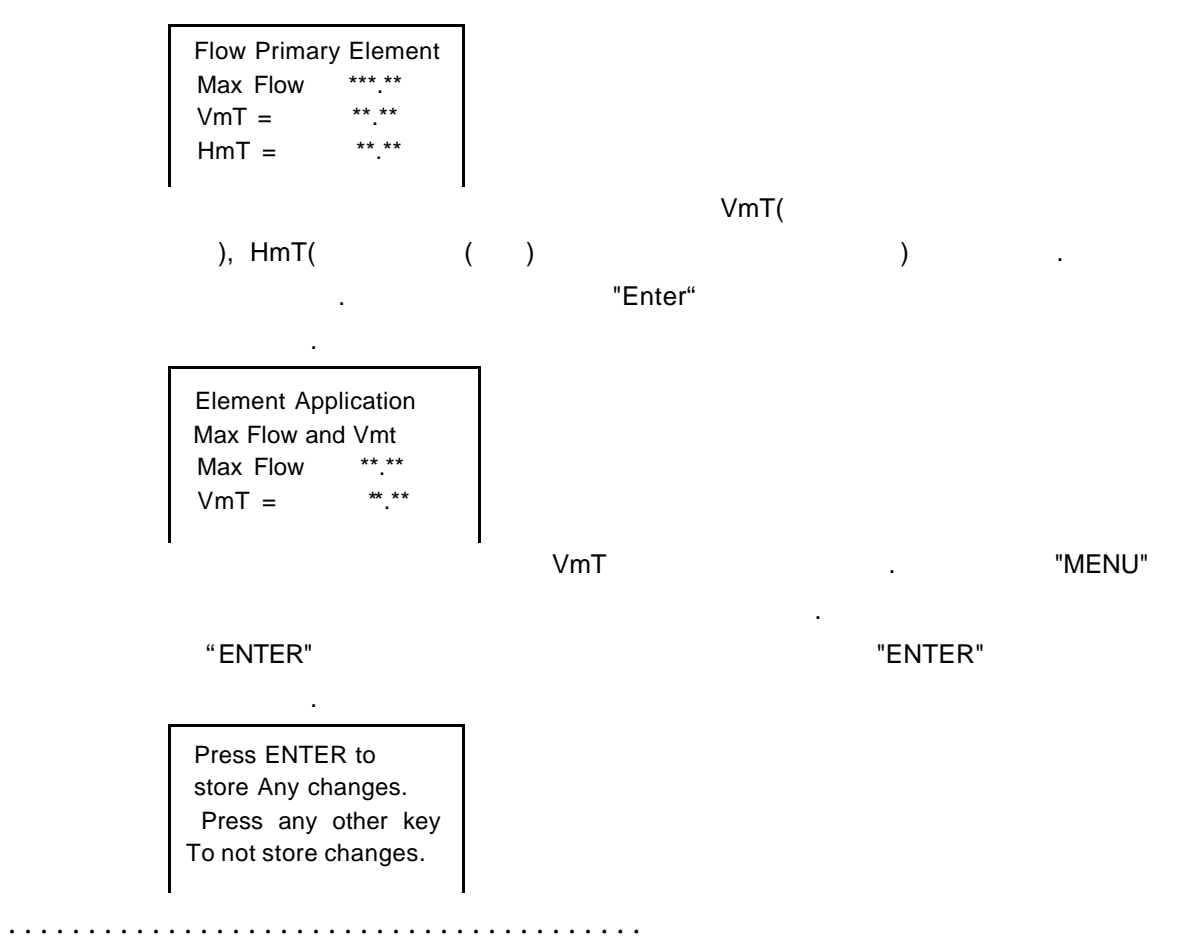

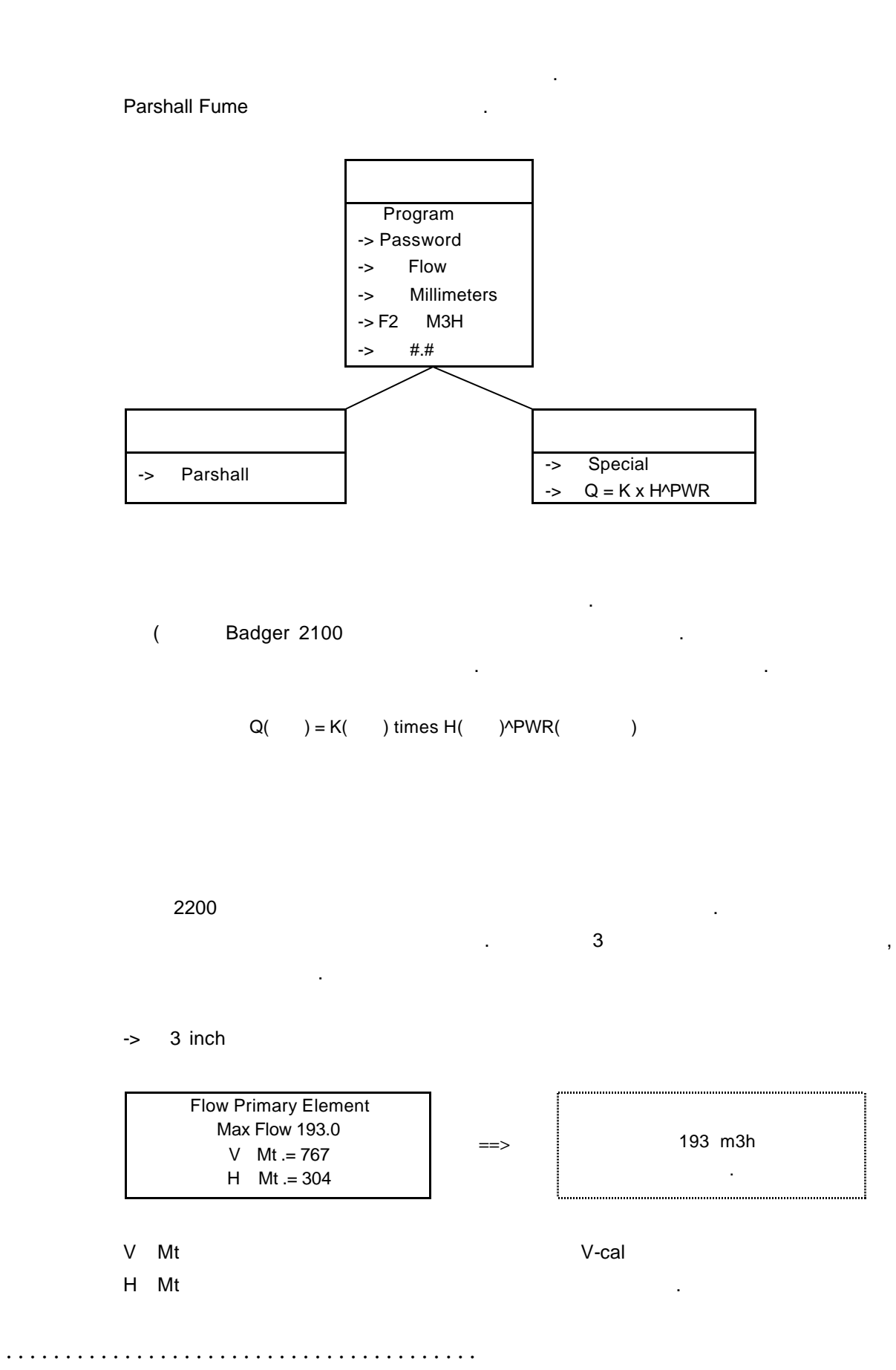

. . . . . . . . . . . . . . . .

,

| Function Q=K x H^PWR<br>Units - M3H<br>K = 0.021 | ==> |   |   |
|--------------------------------------------------|-----|---|---|
| K = 0.021<br>Power = 1.547                       |     | 3 | • |

.

. . . . . . . . . . . . . .

|    | К     | PWR   | Н        |
|----|-------|-------|----------|
| 1  | 0.007 | 1.550 |          |
| 2  | 0.014 | 1.550 |          |
| 3  | 0.021 | 1.547 |          |
| 6  | 0.040 | 1.58  |          |
| 9  | 0.068 | 1.53  |          |
| 12 | 0.091 | 1.522 | (        |
| 18 | 0.131 | 1.538 | <b>`</b> |
| 24 | 0.170 | 1.55  | )        |
| 36 | 0.244 | 1.566 |          |
| 48 | 0.317 | 1.578 |          |

|                                                   |     |   | - |
|---------------------------------------------------|-----|---|---|
| Function Q=K x H^PWR                              |     | 0 |   |
| Flow Capacity - M3H<br>Max H = 609<br>Max Q = 297 | ==> | y | 3 |
| Max H = 609<br>Max Q = 297                        |     |   | - |

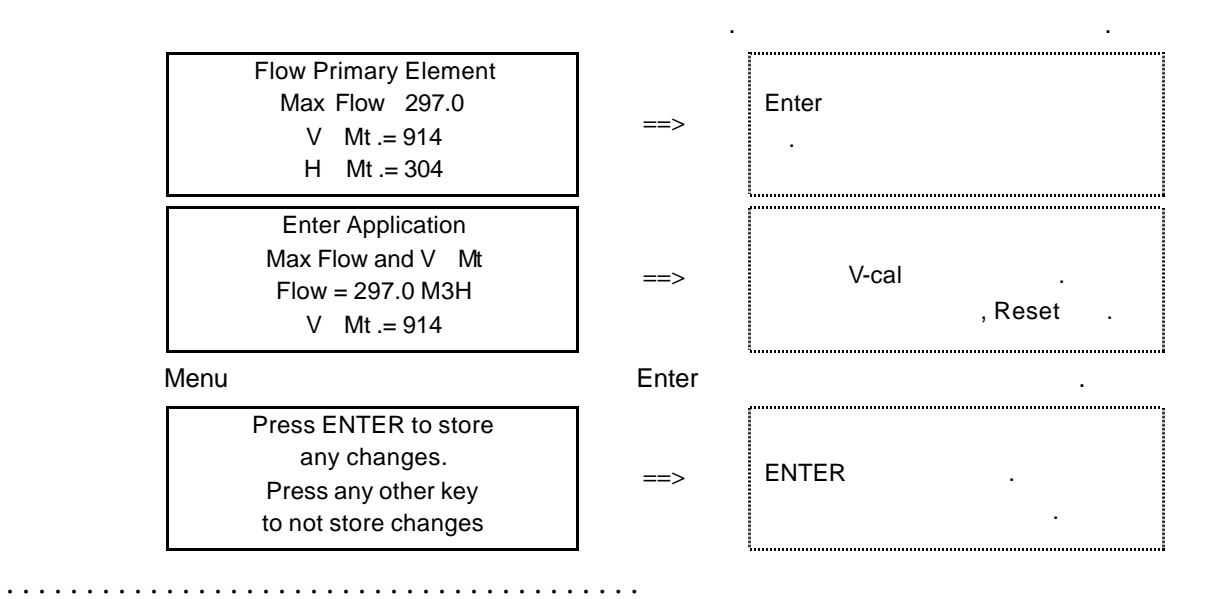

14 / Ultrasonic Flowmeter 2100

. . . . . . .

#### PARSHALL FLUMES

. . . . . . . .

.

| Size" | H Mt" | V Mt" | Size " | H Mt" | V Mt" | Size " | H Mt" |
|-------|-------|-------|--------|-------|-------|--------|-------|
| 2     | 11.00 | 21.46 | 9      | 22.50 | 38.01 | 24     | 39.25 |
| 3     | 12.00 | 30.21 | 12     | 35.25 | 42.70 | 36     | 43.25 |
| 6     | 16.00 | 30.29 | 18     | 37.25 | 43.70 | 48     | 47.00 |

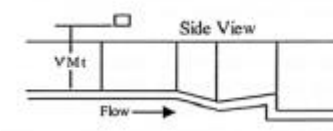

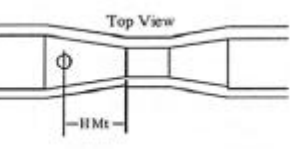

V Mt" 43.47 43.98

44.75

| MA    | NHOLE FLU | IMES  |        |       |       |
|-------|-----------|-------|--------|-------|-------|
| Size" | H Mt"     | V Mt" | Size " | H Mt" | V Mt" |
| 4     | 5.75      | 17.86 | 10     | 11.75 | 27.58 |
| 6     | 7.75      | 20.94 | 12     | 13.75 | 29.99 |
| 8     | 9.75      | 24.32 |        |       |       |

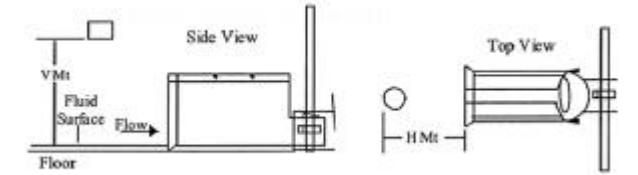

| PALMER BOWLUS FLUMES |       |       |        |       |       |        |       |       |
|----------------------|-------|-------|--------|-------|-------|--------|-------|-------|
| Size"                | H Mt" | ∨ Mt" | Size " | H Mt" | V Mt" | Size " | H Mt" | V Mt" |
| 6                    | 3.00  | 17.16 | 12     | 6.00  | 22.15 | 21     | 10.50 | 29.85 |
| 8                    | 4.00  | 18.77 | 15     | 7.50  | 24.96 | 24     | 12.00 | 32.77 |
| 10                   | 5.00  | 20.46 | 18     | 9.00  | 27.13 |        |       |       |

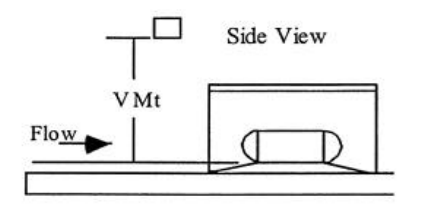

. . . . . . . . . . . . .

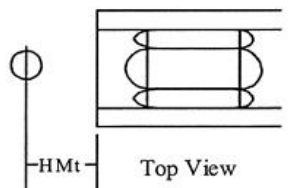

|       | LAGC  | O FLUM | ES     |       |       |        |       |       |
|-------|-------|--------|--------|-------|-------|--------|-------|-------|
| Size" | H Mt" | V Mt"  | Size " | H Mt" | V Mt" | Size " | H Mt" | V Mt" |
| 6     | 3.00  | 17.16  | 12     | 6.00  | 22.15 | 21     | 10.50 | 29.85 |
| 8     | 4.00  | 18.77  | 15     | 7.50  | 24.96 | 24     | 12.00 | 32.77 |
| 10    | 5.00  | 20.46  | 18     | 9.00  | 27.13 |        |       |       |

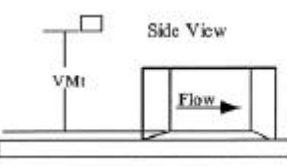

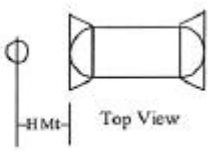

|   | TRAPEZOIDAL FLUMES |       |       |        |       |       |        |       |       |  |
|---|--------------------|-------|-------|--------|-------|-------|--------|-------|-------|--|
|   | Size"              | H Mt" | V Mt" | Size " | H Mt" | V Mt" | Size " | H Mt" | V Mt" |  |
| ĺ | 6                  | 3.00  | 17.16 | 12     | 6.00  | 22.15 | 21     | 10.50 | 29.85 |  |
|   | 8                  | 4.00  | 18.77 | 15     | 7.50  | 24.96 | 24     | 12.00 | 32.77 |  |
| ſ | 10                 | 5.00  | 20.46 | 18     | 9.00  | 27.13 |        |       |       |  |

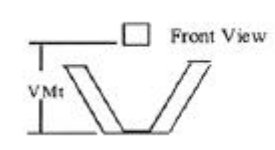

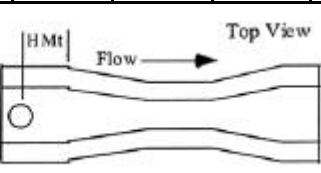

| H FLUMES   |            |       |       |  |  |  |
|------------|------------|-------|-------|--|--|--|
| Flume Type | Size(Feet) | H Mt" | V Mt" |  |  |  |
| Н          | 4.5        | 16.2  | 65.52 |  |  |  |
| HL         | 4.0        | 12.00 | 60.00 |  |  |  |

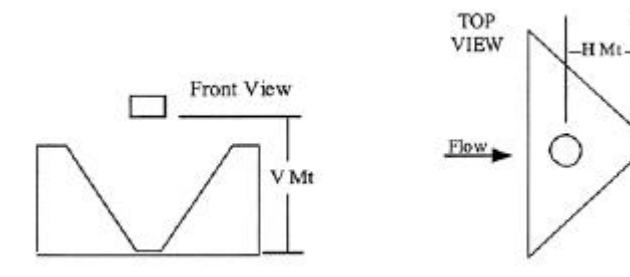

Side View Zero

. . . . . . . . . . . . . .

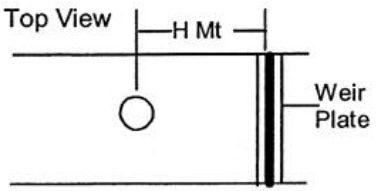

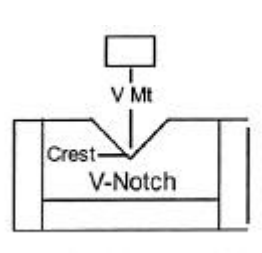

| V-Notch Weirs |       |       |      |       |       |  |  |  |
|---------------|-------|-------|------|-------|-------|--|--|--|
| Size          | H Mt  | ∨ Mt  | Size | H Mt  | ∨ Mt" |  |  |  |
| 11.25 °       | 45.10 | 36.00 | 45 ° | 45.10 | 36.00 |  |  |  |
| 22.5 °        | 45.10 | 36.00 | 60 ° | 45.10 | 36.00 |  |  |  |
| 30 °          | 45.10 | 36.00 | 90 ° | 45.10 | 36.00 |  |  |  |

WEIRS

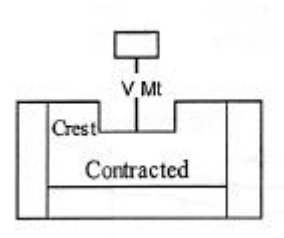

|      | Contracted Weirs |      |      |       |      |      |       |      |
|------|------------------|------|------|-------|------|------|-------|------|
| Size | H Mt             | V Mt | Size | H Mt  | V Mt | Size | H Mt  | V Mt |
| 12   | 12.0             | 18.0 | 36   | 54.0  | 30.0 | 84   | 124.0 | 54.0 |
| 18   | 17.0             | 21.0 | 48   | 72.0  | 36.0 | 96   | 144.0 | 60.0 |
| 24   | 36.0             | 24.0 | 60   | 90.0  | 42.0 | 120  | 180.0 | 72.0 |
| 30   | 45.0             | 27.0 | 72   | 108.0 | 48.0 |      |       |      |

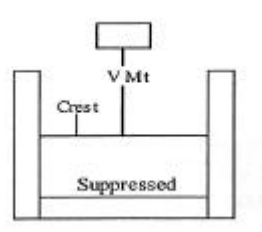

| Suppressed Weirs |      |      |      |      |      |      |      |      |
|------------------|------|------|------|------|------|------|------|------|
| Size             | H Mt | V Mt | Size | H Mt | ∨ Mt | Size | H Mt | V Mt |
| 12               | 18.0 | 18.0 | 24   | 36.0 | 24.0 | 48   | 72.0 | 36.0 |
| 18               | 27.0 | 21.0 | 36   | 54.0 | 30.0 | 60   | 90.0 | 42.0 |

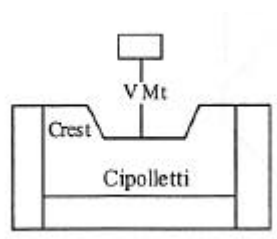

| Cippoletti Weirs |      |      |      |      |      |      |      |      |  |
|------------------|------|------|------|------|------|------|------|------|--|
| Size             | H Mt | V Mt | Size | H Mt | V Mt | Size | H Mt | V Mt |  |
| 12               | 18.0 | 18.0 | 24   | 36.0 | 24.0 | 48   | 72.0 | 36.0 |  |
| 18               | 27.0 | 21.0 | 36   | 54.0 | 30.0 | 60   | 90.0 | 42.0 |  |

OPEN FLOW NOZZLES

. . . . . . . . . . . . . . . .

| Size" | H Mt" | V Mt" | Size " | H Mt" | V Mt" | Size " | H Mt" | V Mt" |
|-------|-------|-------|--------|-------|-------|--------|-------|-------|
| 6     | 18.00 | 16.79 | 12     | 54.0  | 21.55 | 18     | 18.00 | 28.16 |
| 8     | 27.00 | 18.66 | 14     | 72.0  | 24.75 | 20     | 21.00 | 30.78 |
| 10    | 36.00 | 20.04 | 16     | 90.0  | 25.87 | 24     | 24.00 | 35.07 |

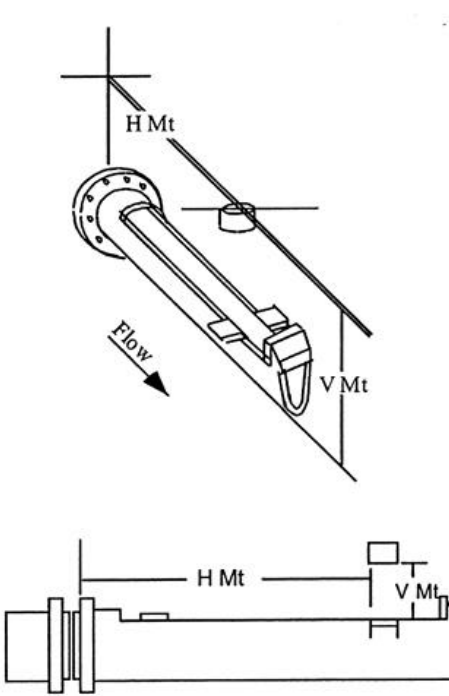

5.2.3. Totalizer

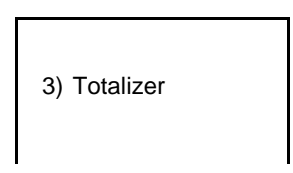

"3"

| 1)GAL, Gallons           | 5)BARR, Barrels    |
|--------------------------|--------------------|
| 2)MET3, Cubic Meters     | 6)CUFT, Cubic Feet |
| 3)LTRS, liters           | 7)ACFT, Acre feet  |
| 4)IGAL, Imperial Gallons |                    |

.

#### 5.2.4. 4-20 Out

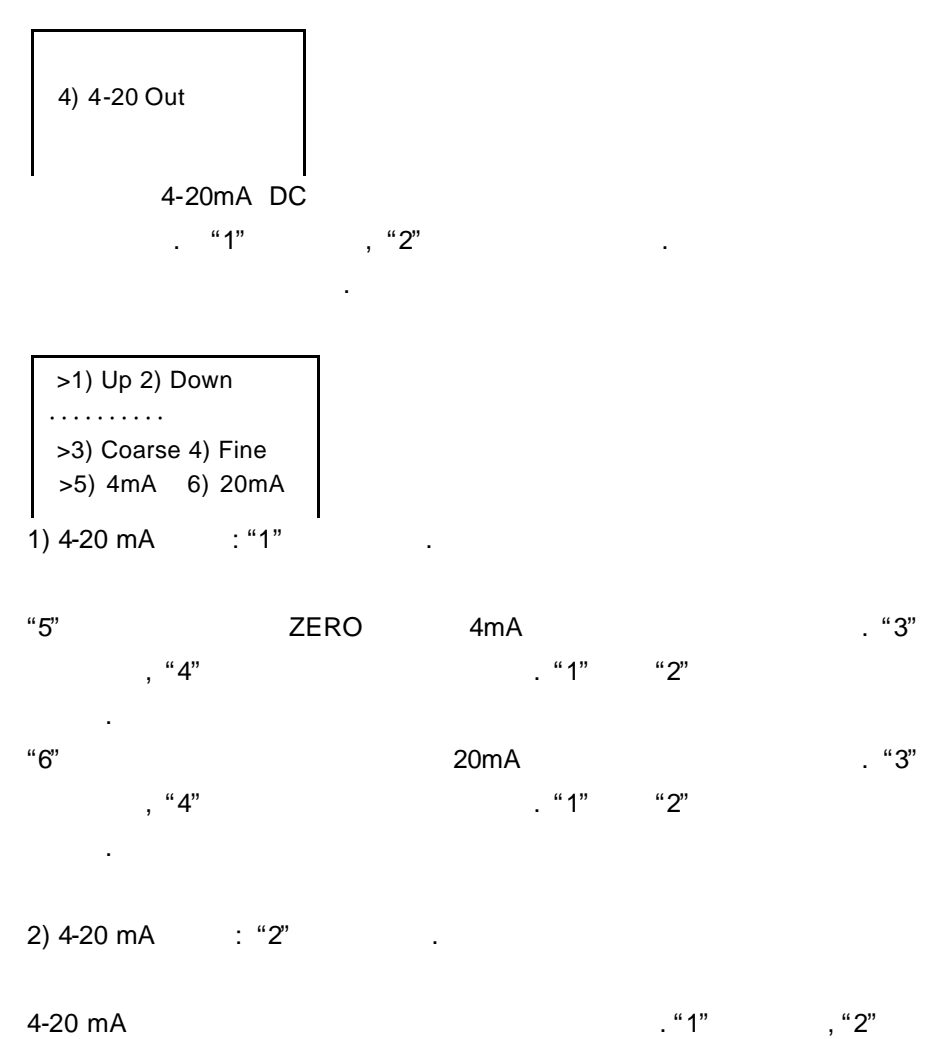

5.2.5. Setpoints

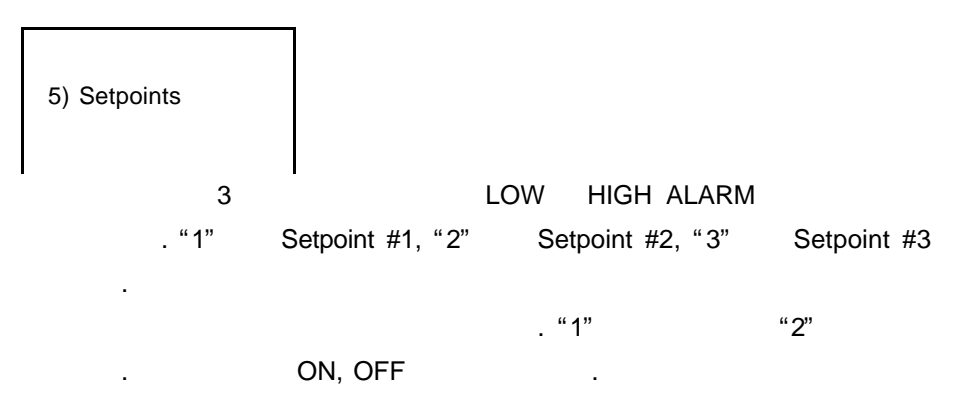

5.2.6. Sensor Cal.

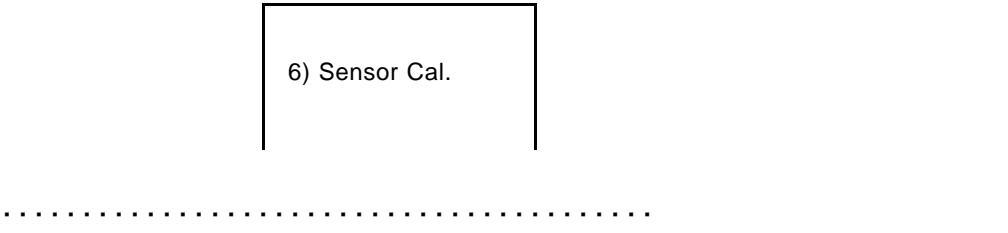

"1" "3"

5.2.7. Damping

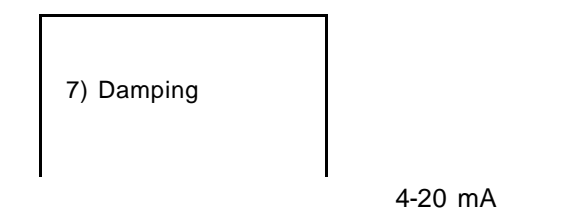

| 1) None       | 5) 60 Seconds |
|---------------|---------------|
| 2) 5 Seconds  | 6) 2 Minutes  |
| 3) 15 Seconds | 7) 4 Minutes  |
| 4) 30 Seconds | 7) 8 Minutes  |

.

#### 5.2.8. Lost Echo

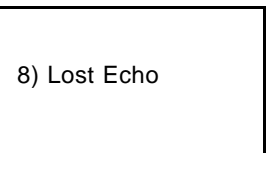

가

4-20mA

.

| 1) 5 Seconds  | 5) 2 Minutes  |  |
|---------------|---------------|--|
| 2) 15 Seconds | 6) 4 Minutes  |  |
| 3) 30 Seconds | 7) 8 Minutes  |  |
| 4) 60 Seconds | 8) 16 Minutes |  |

Lost Echo

4-20 mA

.

| 2) |  |
|----|--|
| 3) |  |
| 4) |  |

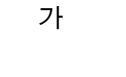

,

#### 5.2.9. Flow Sim.

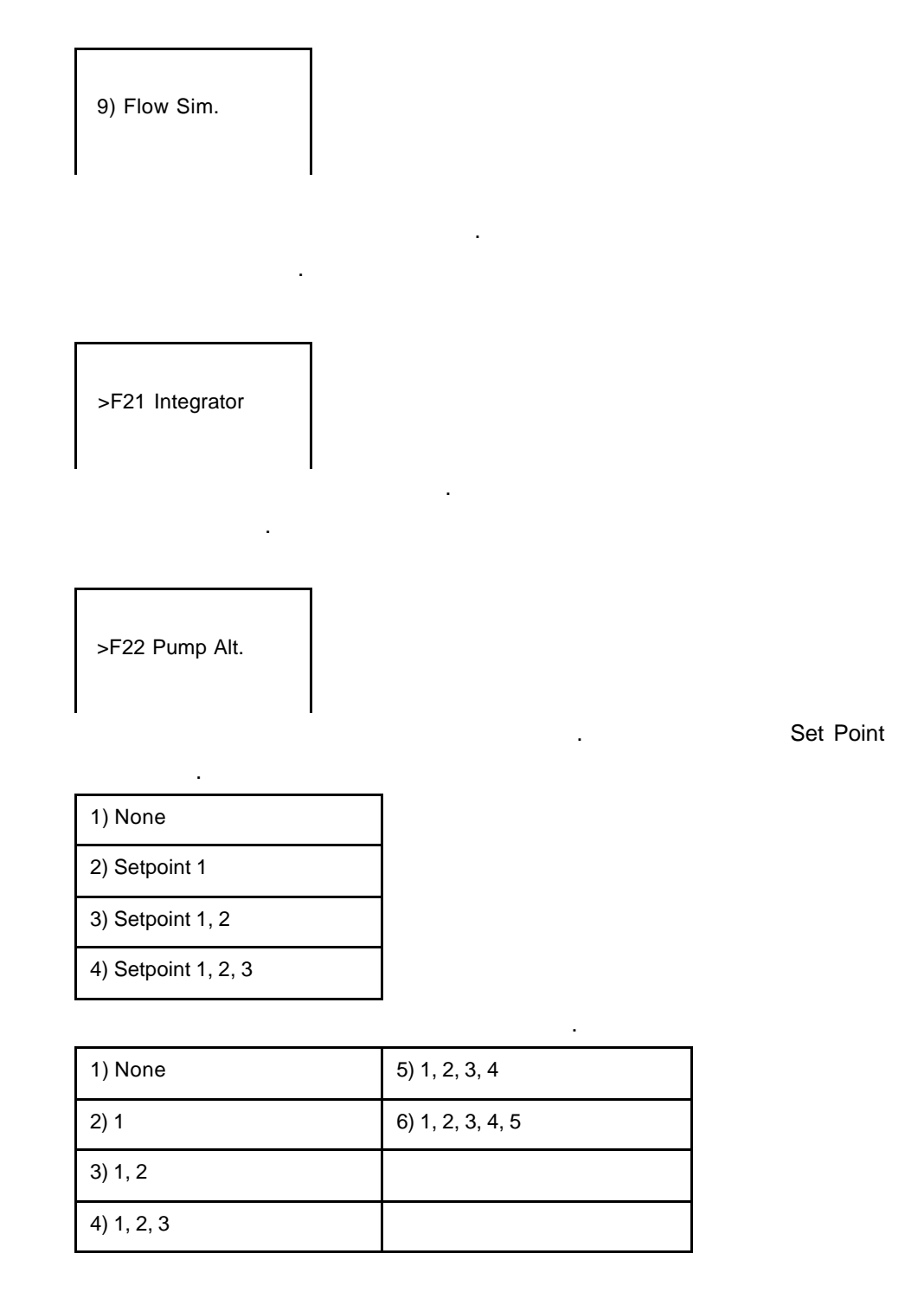

>F23 Relays.

21 / Ultrasonic Flowmeter 2100

| 1) None        | 4) Setpoint #3 | 7) Over range 1       |
|----------------|----------------|-----------------------|
| 2) Setpoint #1 | 5) Lost signal | 8) Over range 2       |
| 3) Setpoint #2 | 6) 4-20 Loop   | 9) Contact Integrator |

5.3.

| STATUS     |  |
|------------|--|
| 23) STATUS |  |
|            |  |

| 1) Sensor    |                                     |
|--------------|-------------------------------------|
| 2) Level     | LvL: ( ) .<br>Dist: (FLUID LEVEL) . |
| 3)           | ALARM RELAY .                       |
| 4) Logger    | 1 1 1                               |
| 5) History   |                                     |
| 6) Daily Sum | , ,                                 |

5.4.

| >4) Data Logger  |  |  |  |
|------------------|--|--|--|
| 1) Set Time/Date |  |  |  |

| 2) Storage Rate | . (1, 5, 10, 15, 30, 60 가)                                                                                            |  |  |
|-----------------|----------------------------------------------------------------------------------------------------|--|--|
| 3) Secondary    | .( , Setpoint #1, #2, #3)                                                                                             |  |  |
| 4) Log Channels | 8 .(<br>, Level 1, Level 2, Flow 1, Flow 2, Total 1, Total 2,<br>Setpoints, Sensor 1 Temp, Sensor 2 Temp, Lvl 1-Lvl 2 |  |  |
| 5) Clear Date   | . "5"                                                                                                    |  |  |

#### 5.5.

>5) System Setup

|                    | -                                                               |                          |                           |                                                                                          |                     |
|--------------------|-----------------------------------------------------------------|--------------------------|---------------------------|------------------------------------------------------------------------------------------|---------------------|
| 1) Language        | Spanish)                                                        | _                        |                           | .(English, Germa                                                                         | an,                 |
| 2) Display         |                                                                 | (8                       | )                         | (On/Off/                                                                                 | )                   |
|                    |                                                                 |                          | RS-2                      | 32, RS-485                                                                               |                     |
| 3) Communication   |                                                                 |                          |                           |                                                                                          |                     |
|                    | ( , flow c                                                      | ontro                    | ol, Slav                  | ve I.Ds)                                                                                 |                     |
|                    |                                                                 |                          |                           | . 8                                                                                      |                     |
| 4) Display Lines   | (Level1, Level2, Flo<br>Tot1&Tot2 Sum, Re<br>Flw1+Flw2, Distand | w1, F<br>lays,<br>ce1, l | Flow2,<br>Alarm<br>Distan | Total1, Total2, Tot1&Tot2 I<br>s, Signal1, Signal2, Lvl1-Lv<br>ce2, Date/Time, Blank Lin | Dif,<br>vl2,<br>le) |
| 5) Sensor Used     | 2100<br>white teflon, 1-16fee                                   | 22<br>et, FE             | :00<br>33 30K             | . (FB1 60KHz<br>, FB2 51KHz<br>Hz : black plastic, 2-50feet                              | z:<br>z:<br>t       |
| 6) Options         | Relay Isolat                                                    | ted F                    | RS-485                    | 5.                                                                                       |                     |
| 7) Totals Reset.   |                                                                 | "5"                      |                           |                                                                                          |                     |
| 8) New Password.   | 가.                                                              |                          |                           |                                                                                          |                     |
| 9) Summary Reset.  |                                                                 |                          |                           |                                                                                          |                     |
| F21) Meter Reset.  |                                                                 |                          |                           |                                                                                          |                     |
| F22) New firmware. |                                                                 |                          |                           |                                                                                          |                     |

5.6.

Calibration

| 1) Flow Simulation | 가                              |
|--------------------|--------------------------------|
|                    | 4-20mA DC                      |
|                    | . "1" , "2" .                  |
|                    |                                |
|                    | 1) 4-20 mA :"1" .              |
|                    | "5" ZERO 4mA                   |
|                    | . "3" , "4"                    |
| 2) 4-20 Adjustment | . "1" "2" .                    |
|                    | "6" 20mA                       |
|                    | . "3" , "4" .                  |
|                    | "1" "2" .                      |
|                    | 2) 4-20 mA : "2" .             |
|                    | 4-20 mA . "1"                  |
|                    | , "2"                          |
|                    | RS-232, RS-485                 |
| 3) Sensor Cal.     |                                |
|                    | ( , flow control, Slave I.Ds ) |

## Ultrasonic Flowmeter 2200

. . . . . . . . . . . . .

1 : 2001 10 22

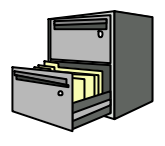

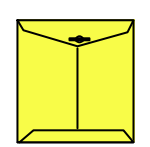

Bader Meter Inc.

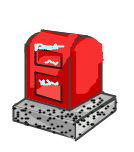

121-220

:

364-38

TEL : 332-7511 ( ) FAX : 332-5912 ( )

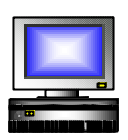

ID : e-mail : sechang@sechang.com Internet Website : http://www.sechang.com

.

,